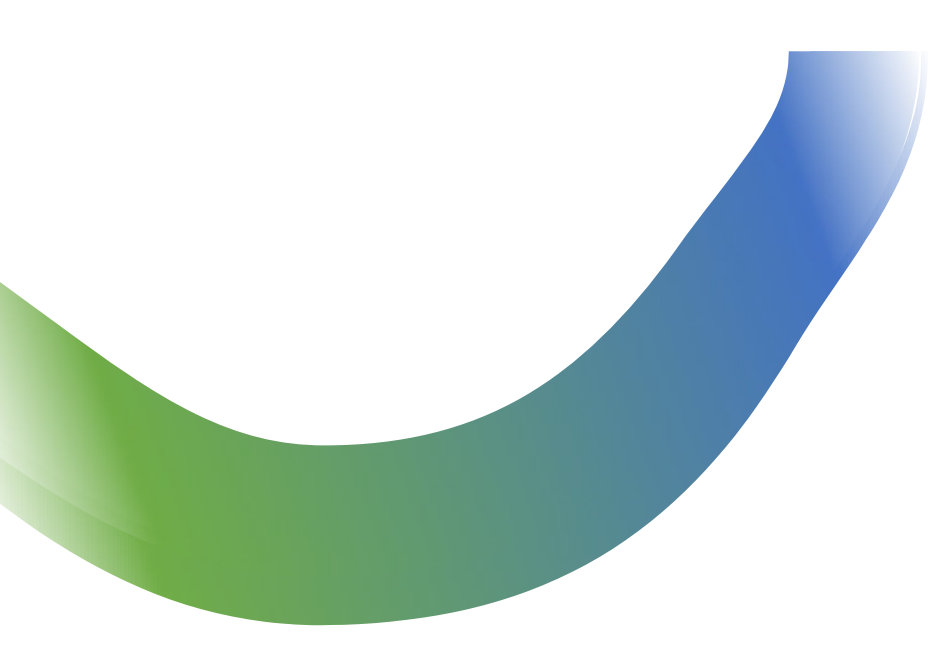

## **RESET PASSWORD**

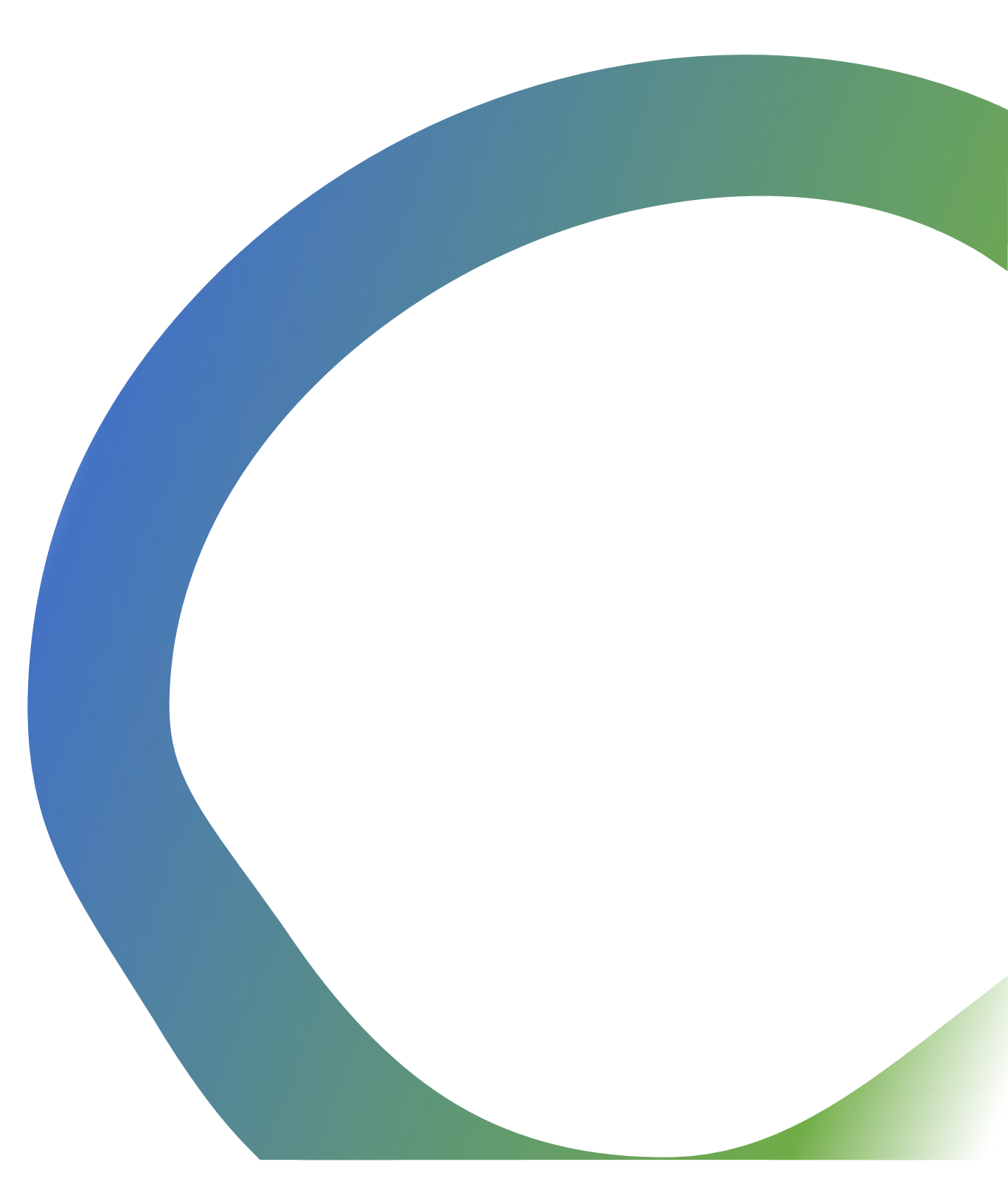

## 1. Select the "Forgot your password?" button.

Complete the email address associated with your account.
 Select the "Send" button.

| CenterPoint Energy.                        | 🔒 📔 Sign in                      |
|--------------------------------------------|----------------------------------|
| Sign in Register Redeem invitation         |                                  |
| Sign in with a local account               | Sign in with an external account |
| Username *                                 | Azure AD                         |
| Password *                                 |                                  |
| Remember me? Sign in Forgot your password? |                                  |
| Joint Trench Portal                        |                                  |
| Copyright © 2023. All rights reserved.     |                                  |
|                                            |                                  |

| CenterPoint Energy.                                   | 👚 🗎 Sign in |
|-------------------------------------------------------|-------------|
| Forgot your password?                                 |             |
| Email*                                                |             |
| juana.nava@definityfirst.com                          |             |
| Enter your email address to request a password reset. |             |
| Send                                                  |             |
|                                                       |             |
|                                                       |             |
| Joint Trench Portal                                   |             |
|                                                       |             |
|                                                       |             |
|                                                       |             |
| Copyright © 2023. All rights reserved.                |             |
| Copyright © 2023. All rights reserved.                |             |
| Copyright © 2023. All rights reserved.                |             |
| Copyright © 2023. All rights reserved.                |             |
| Copyright © 2023. All rights reserved.                |             |

## 4. You will receive an email message.

5. Select the "Reset Password" link or copy the second link in your web browser.

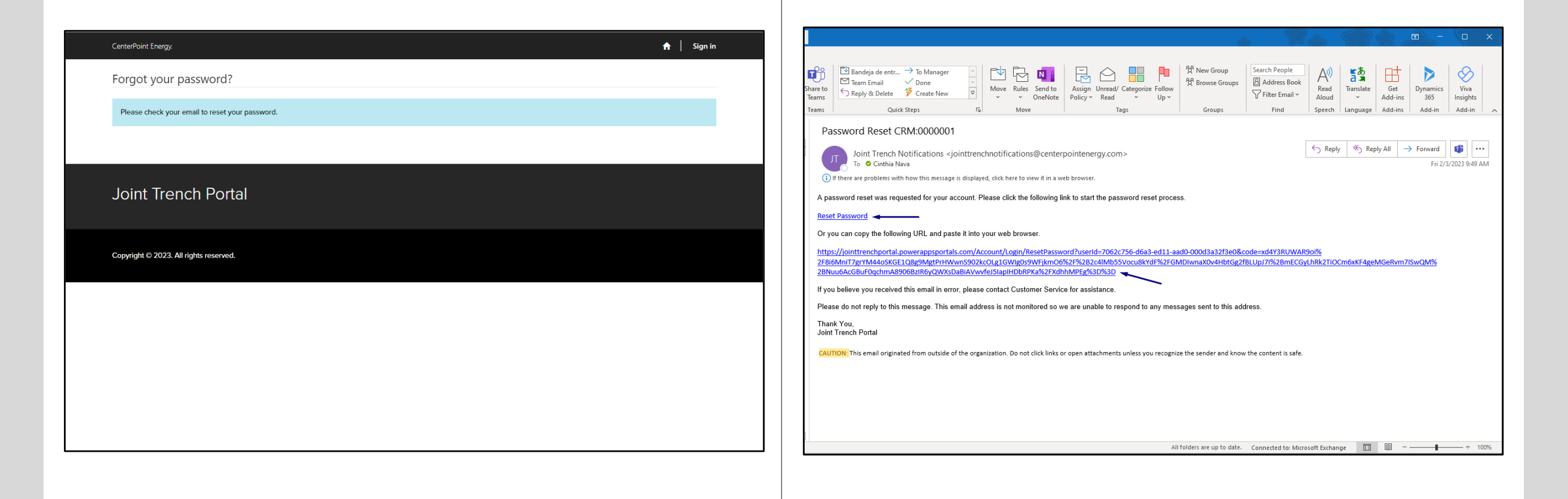

- 4. Enter the new password
- 5. Confirm the new password.
   6. Select the "Reset" button.

| Center | Point Energy.                     | 🔒   Sign in | CenterPoint Energy.                    | 🔒 📔 Sign in |
|--------|-----------------------------------|-------------|----------------------------------------|-------------|
| Rese   | et password                       |             | Reset password                         |             |
| New    | password                          |             | Your password has been reset.          |             |
| Conf   | firm new password                 |             | Sign in                                |             |
| R      | leset                             |             |                                        |             |
|        |                                   |             | Joint Trench Portal                    |             |
| Joi    | int Trench Portal                 |             | Copyright © 2023. All rights reserved. |             |
| Соругі | ight © 2023. All rights reserved. |             |                                        |             |
|        |                                   |             |                                        |             |
|        |                                   |             |                                        |             |
|        |                                   |             |                                        |             |

7. Select the "Sign In" button.

- 8. Enter your username and the new Password
   9. Select the "Sign In" button.

| CenterPoint Energy.                    | , 🔒 🔒 🔒 Arrier Arrier († 1930) Arrier († 1930) Arrier († 19 |
|----------------------------------------|----------------------------------------------------------------------------------------------------|
| Sign in Register Redeem invitation     |                                                                                                    |
| Sign in with a local account           | Sign in with an external account                                                                                                    |
| Username *                             | Azure AD                                                                                                    |
| Password *                             |                                                                                                    |
| ······                                 |                                                                                                    |
| Remember me?                           |                                                                                                    |
| Sign in Forgot your password?          |                                                                                                    |
|                                        |                                                                                                    |
|                                        |                                                                                                    |
| Joint Trench Portal                    |                                                                                                    |
|                                        |                                                                                                    |
|                                        |                                                                                                    |
|                                        |                                                                                                    |
| Copyright © 2023. All rights reserved. |                                                                                                    |
| Copyright © 2023. All rights reserved. |                                                                                                    |